Les annotations de l'écran sont automatiquement sauvegardées dans le dossier correspondant de la *Galerie MimioStudio*.

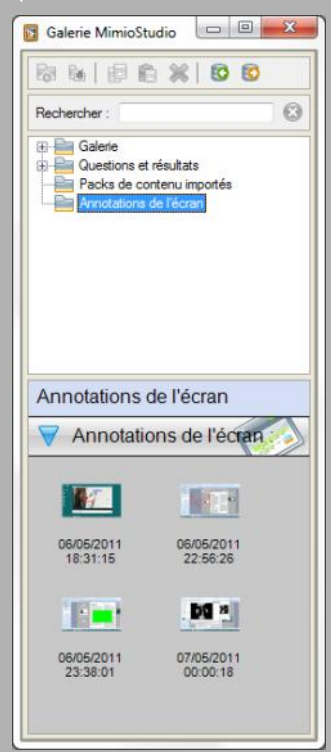

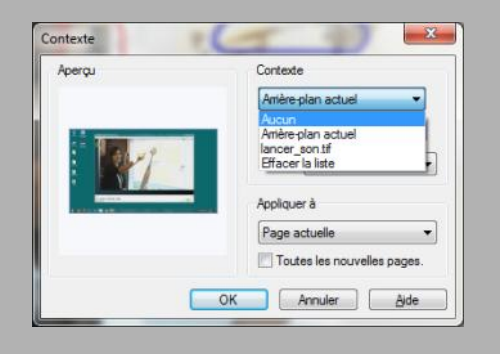

En partenariat avec

Mimio

### Réutiliser les annotations

On peut vouloir réutiliser les annotations faites sur la vidéo et sauvegardées automatiquement dans la *Galerie*, en quittant le mode *Annotation de l'écran*.

- Ouvrir la *Galerie MimioStudio*
- Sélectionner le dossier *Annotations de l'écran*
- Double-cliquer sur l'élément désiré.

Une nouvelle page du *bloc-notes* s'affiche. La capture de l'écran est utilisée en fond (*arrière-plan*) de page. Les annotations sont des objets indépendants modifiables.

On peut transférer ces annotations vers une autre page du *bloc-notes*.

- Dans la barre des menus, sélectionner *Edition - Sélectionner tout*
- Dans la barre d'outils, cliquer sur *Copier*
- Cliquer sur *Nouvelle page* puis sur *Coller*.

Une autre méthode consiste à supprimer l'arrière-plan de la page d'origine.

- Dans la barre des menus, sélectionner Insertion - Arrière-plan
- Dans la fenêtre Contexte, remplacer Arrière-plan actuel par Aucun puis valider par OK.

Le fond est supprimé, seules les annotations sont visibles.

Directeur de publication : William Marois, recteur de l'académie de Créteil Directeur de collection : François Villemonteix Responsables éditoriaux : Patrice Nadam & Michel Narcy Pôle numérique – académie de Créteil http://mediafiches.ac-creteil.fr

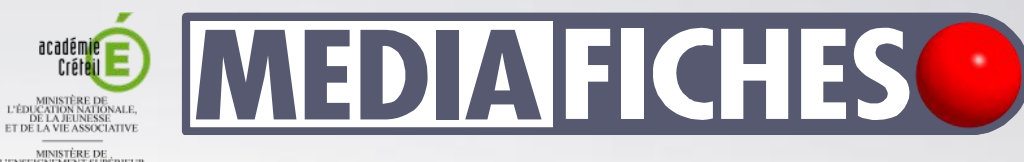

L'ENSEGIAVEMENT SUPERIEUR ET DE LA RECHERCHE DE LA RECHERCHE DE LA RECHERCHE DE LA RECHERCHE

# Tableau numérique interactif *Mimio*

# Annoter une vidéo

Exploiter une vidéo en classe nécessite de pouvoir, à tout moment, faire un arrêt sur image pour mettre en valeur un plan, une situation, annoter l'image, pointer des éléments, les isoler, les étudier... L'apport du tableau numérique est alors décisif. Voici trois méthodes pour annoter une vidéo avec le logiciel *MimioStudio*.

Outil Importer un fichier

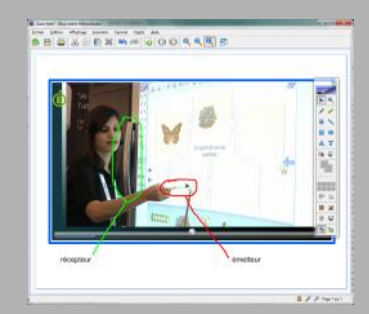

Utilisation du lecteur de *MimioStudio*. On peut décider de conserver ou non les annotations à la reprise de la lecture de la vidéo.

## Utiliser le lecteur vidéo de *MimioStudio*

Lorsque l'on importe, dans une page du tableau, une vidéo à l'aide de l'outil *Importer un fichier* <sup>(1)</sup>, on utilise le lecteur vidéo du logiciel *Bloc-notes MimioStudio*. On dispose alors de tous les outils de la barre d'outils *MimioStudio* (stylos, lignes, formes, zones de texte) pour annoter la vidéo.

Ainsi, on peut mettre la vidéo en pause et effectuer l'annotation. Par la suite, on peut choisir d'effacer les annotations ou, au contraire, de les conserver et de relancer la lecture de la vidéo qui s'exécutera avec les annotations en surimpression <sup>(2)</sup>.

Dans un certain nombre de situations, on est amené à projeter une vidéo sur le tableau numérique sans recourir au lecteur de *MimioStudio*.

C'est, par exemple, le cas lorsque l'on visionne une vidéo en *streaming* sur la Toile, ou lorsque l'on utilise le lecteur multimédia par défaut de l'ordinateur pour lire une vidéo dont le format n'est pas reconnu par le lecteur de *MimioStudio*. Pour réaliser des annotations sur la vidéo, on peut alors utiliser l'outil *Découpage écran* ou le mode *Annotation de l'écran*.

(1) Voir la *MédiaFICHE* « Insérer une vidéo ».
(2) Pour une illustration de cette option, voir la *FICHE* 9 des *Prises en main*, « Inspirez, expirez ».

#### Découpage écran

Avec l'outil *Découpage* écran, il est possible, après avoir mis le lecteur en pause, de réaliser une capture de la totalité ou d'une partie de la vidéo. La capture est automatiquement insérée dans la page active du *Bloc-notes MimioStudio*. On réduit ensuite la fenêtre du logiciel *Blocnotes MimioStudio* pour reprendre la lecture de la vidéo. Ainsi, on obtient aisément, sur une ou plusieurs pages du *bloc-notes*, une série d'instantanés de la vidéo que l'on peut annoter au moment de chaque capture ou à la fin de la série.

#### Utiliser le mode Annotation de l'écran

Le mode *Annotation de l'écran* permet, à tout moment, d'annoter une vidéo lue par n'importe quel lecteur disponible sur l'ordinateur. Cependant, le clic sur *Annotation de l'écran* entraîne une capture de la totalité de l'écran. Il est donc conseiller de mettre le lecteur en pause avant d'effectuer cette capture. De ce fait, on ne peut qu'annoter des copies d'écran. Il n'est pas possible d'annoter la vidéo pendant son déroulement.

Un clic sur *Souris* permet de quitter le mode *Annotation de l'écran*. La capture et les annotations sont automatiquement sauvegardées dans la *Galerie MimioStudio*. On accède à nouveau aux commandes du lecteur multimédia et on peut reprendre la lecture de la vidéo.

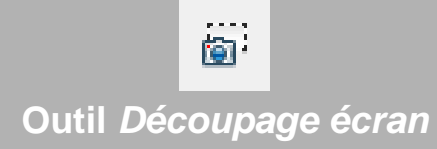

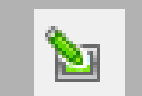

### Mode Annotation de l'écran

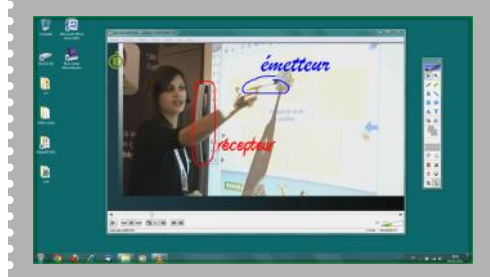

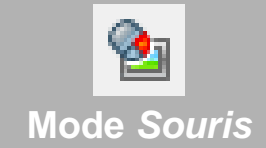